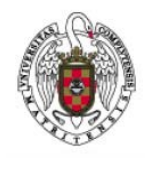

Configuración de la conexión VPN en Windows Vista/7/8

Página 1 de 7

Para poder realizar una conexión VPN con Windows es necesario, en primer lugar, bajar e instalar el programa Global Protect adecuado a la versión de Windows que tengamos (32 o 64 bits).

Para determinar si nuestra instalación de Windows es de 32 o de 64 bits puede consultar el documento: "Determinar SO Windows 32 o 64"

Una vez hayamos determinado la versión de nuestro sistema operativo, accederemos con un navegador (Internet Explorer por ejemplo) a:

https://galeria.ucm.es, esta página no es accesible desde la red cableada de la UCM

| <                                                                                                    | <b>↑</b> ★ ☆ |  |  |  |
|----------------------------------------------------------------------------------------------------|--------------|--|--|--|
| Archivo Edición Ver Eavoritos Herramientas Ayuda                                                                                                    |              |  |  |  |
| COMPLUTENSE<br>MADRID                                                                                                    |              |  |  |  |
| ACCESO REMOTO A LA RED DE<br>DATOS DE LA UCM                                                                                                    |              |  |  |  |
| Introduzca sus credenciales de correo UCM y a continuación<br>descargue e instale el agente apropiado para su sistema<br>operativo. Una vez instalado no tendrá que volver a conectarse a<br>través de esta página, sino usando directamente el agente en su<br>ordenador. |              |  |  |  |
| ا کھ<br>م                                                                                                    |              |  |  |  |
| Login                                                                                                    |              |  |  |  |
| Acceso permitido exclusivamente a usuarios autorizados de la UCM.                                                                                                    |              |  |  |  |

Rellenaremos los campos que aparecen en la página web.

Junto al sobre pondremos nuestra dirección de correo electrónico UCM, por ej. <u>usuario@ucm.es</u> y junto a la llave escribiremos nuestra contraseña. Tras pulsar sobre Login aparecerá la siguiente ventana:

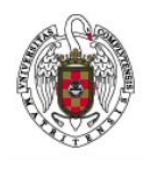

Configuración de la conexión VPN en Windows Vista/7/8

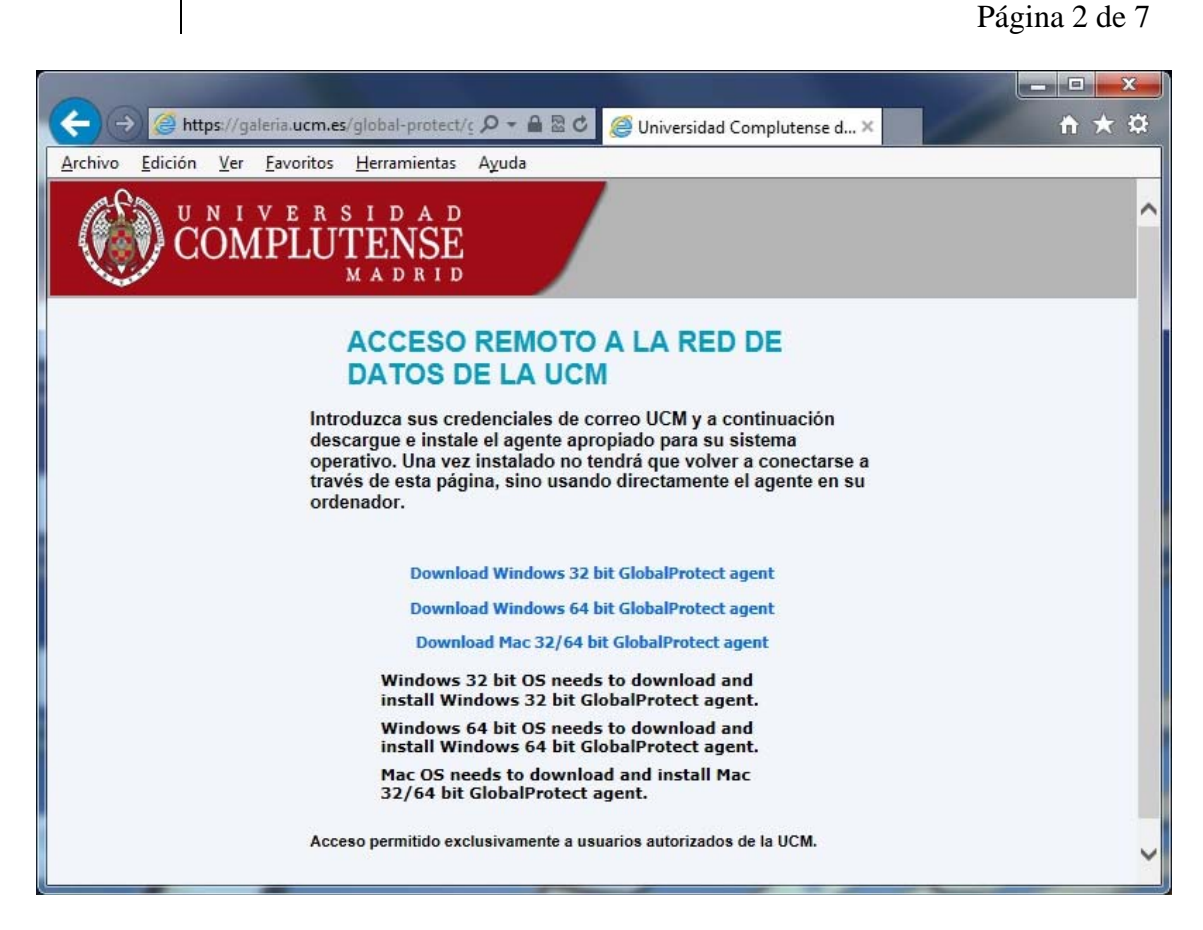

Haremos clic en la versión de GlobalProtect que corresponda al tipo de sistema operativo que tenemos, ya sea de 32 bits o de 64 bits según hemos comprobado antes.

En caso que el navegador nos ofrezca la opción de **Ejecutar** o **Guardar**, seleccionaremos **Ejecutar**. En caso de que no pregunte nada y el archivo se descargue automáticamente, acudiremos a la ubicación donde se haya guardado el archivo (por defecto la carpeta **Descargas** del usuario con el que hemos iniciado sesión).

Haremos doble clic en el archivo *GlobalProtect.msi* o *GlobalProtect64.msi* según sea de 32 o 64 bits la versión descargada.

Aparecerá la siguiente ventana del instalador:

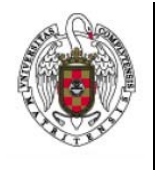

Configuración de la conexión VPN en Windows Vista/7/8

Página 3 de 7

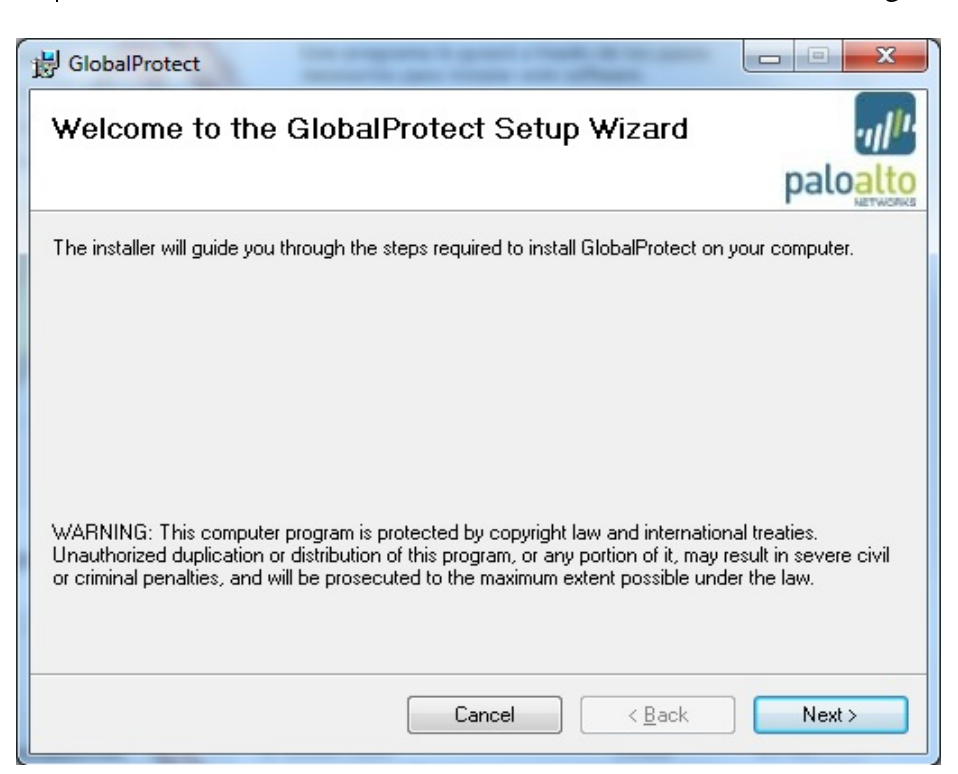

## Pulsaremos Next >

Aparecerá la siguiente ventana:

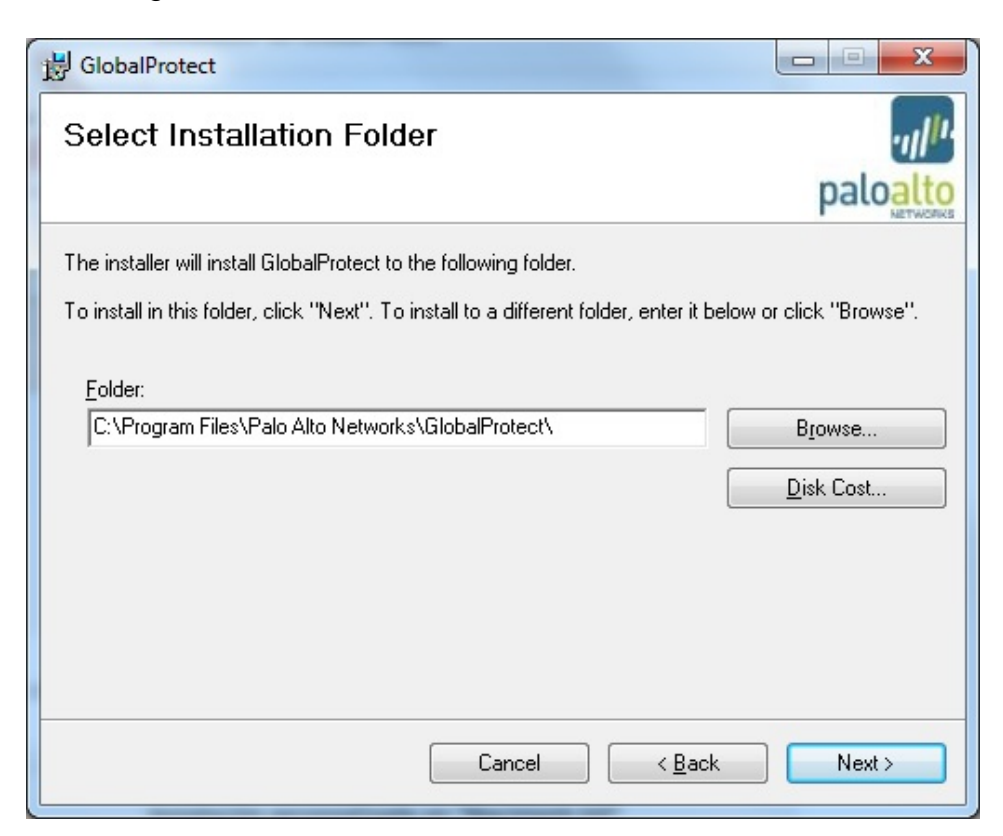

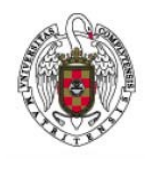

Configuración de la conexión VPN en Windows Vista/7/8

Página 4 de 7

Donde aceptamos la ruta de instalación por defecto y haremos clic en Next >

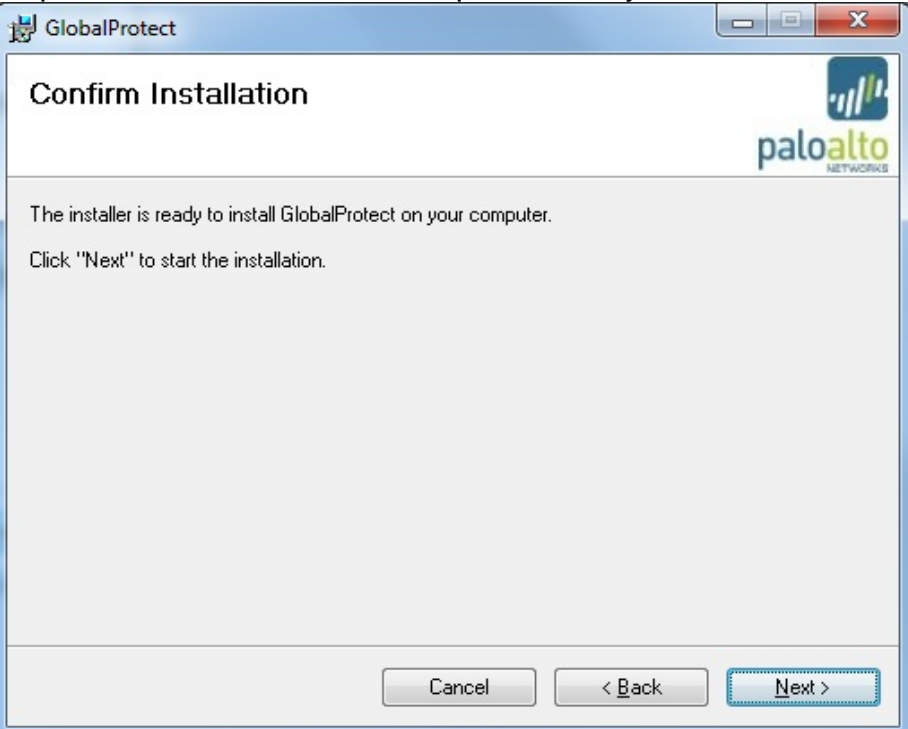

Pulsamos de nuevo en Next >

Aparecerá la siguiente ventana que informa de que la instalación de Global Protect se ha realizado con éxito.

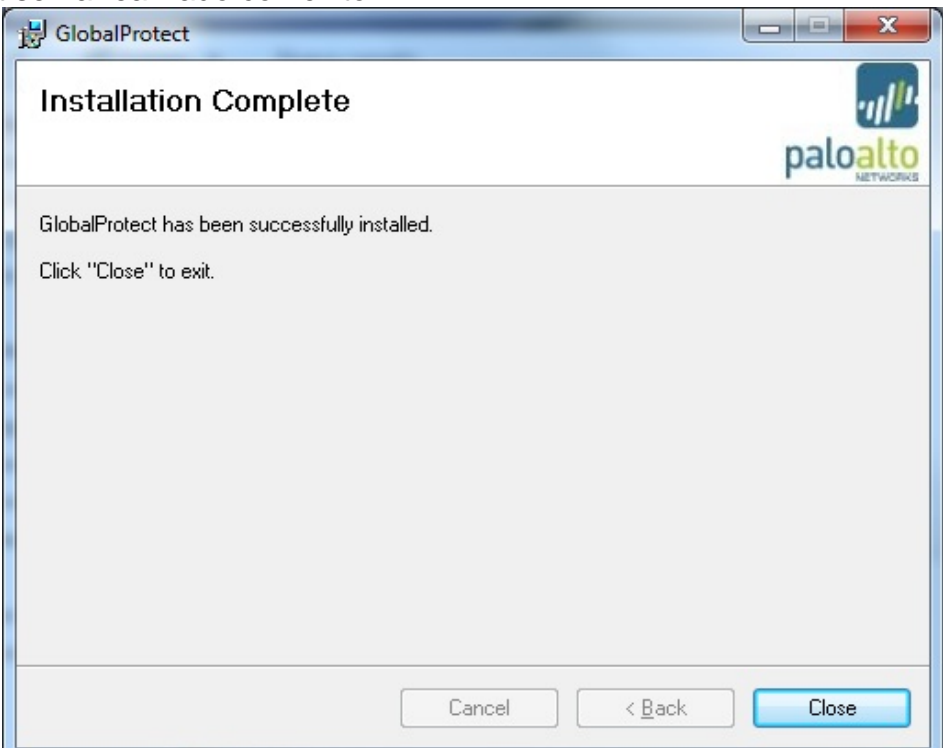

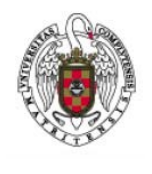

Configuración de la conexión VPN en Windows Vista/7/8

Página 5 de 7

Tras esto aparecerá automáticamente la ventana de configuración del cliente:

| GlobalProtect                         |                     |  | X |
|---------------------------------------|---------------------|--|---|
| <u>Archivo Ver Ed</u>                 | litar <u>A</u> yuda |  |   |
| Configuración —                       |                     |  |   |
| Nomb usu:                             | usuario@ucm.es      |  |   |
| Contr:                                | *******             |  |   |
|                                       | Recordarme          |  |   |
| Portal:                               | galeria.ucm.es      |  |   |
|                                       | Aplicar Borrar      |  |   |
| Mensajes de inicio<br>Error de portal | o de sesión         |  |   |

A continuación, rellenaremos los campos de la siguiente manera:

Nomb usu: nuestra dirección de correo, por ejemplo:

## usuario@ucm.es

Contr: la contraseña de correo

En **Portal** pondremos: *galeria.ucm.es*. Tras esto haremos clic en **Aplicar**. Tras unos instantes la ventana de configuración pasará a mostrar el estado que debería ser **Conectado**:

| GlobalProtect                                            |   |
|----------------------------------------------------------|---|
| <u>A</u> rchivo <u>V</u> er <u>E</u> ditar <u>A</u> yuda |   |
|                                                          |   |
| Estado: Conectado                                        |   |
| Advertencias/errores                                     |   |
|                                                          | * |
|                                                          |   |
|                                                          |   |
|                                                          |   |
|                                                          |   |
|                                                          |   |
|                                                          |   |
|                                                          |   |
|                                                          |   |
|                                                          |   |
|                                                          |   |

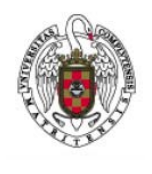

Configuración de la conexión VPN en Windows Vista/7/8

Página 6 de 7

Si deseáramos desconectar podríamos ir a Archivo->Desconectar

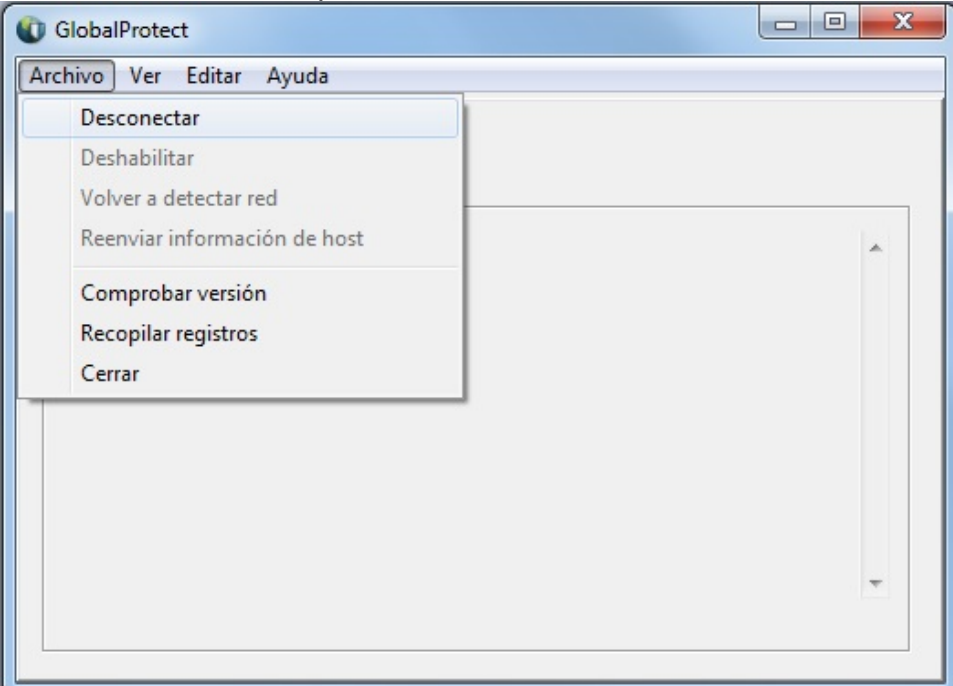

Si cerramos la ventana o vamos a **Archivo → Cerrar**, la aplicación pasará a estado minimizado, pasando al área de notificaciones de la barra de tareas:

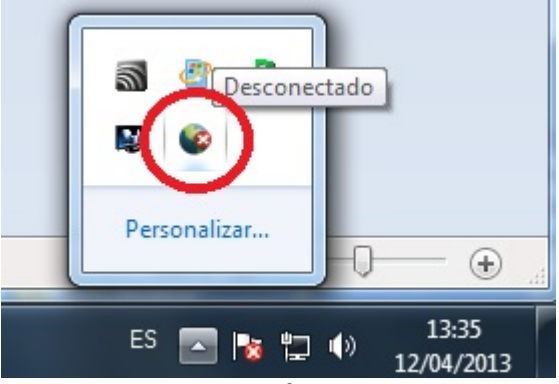

El icono mostrará el estado de la conexión, en caso de que aparezca un aspa roja significará que está desconectado, en caso de que no aparezca el aspa significará que estamos conectados.

Para conectar y desconectar podemos también, hacer clic con el botón derecho del ratón sobre el icono del area de notificaciones y seleccionar la opción que corresponda, según muestra la siguiente imagen:

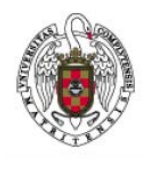

Configuración de la conexión VPN en Windows Vista/7/8

Página 7 de 7

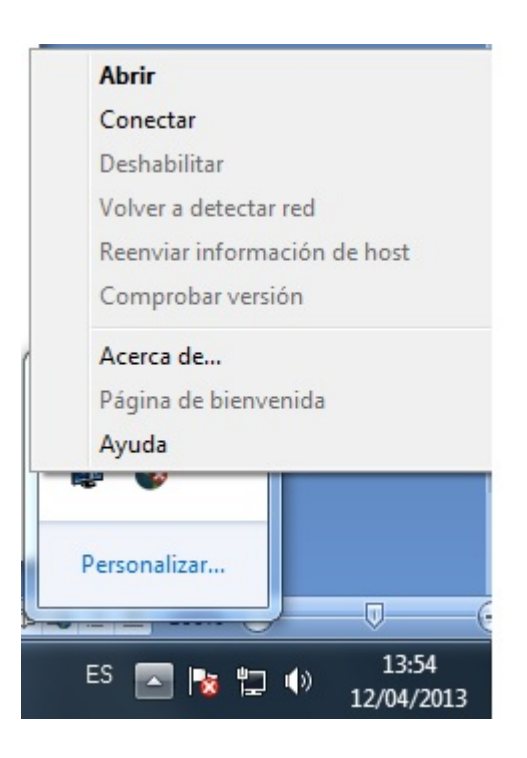